# ORCA 障害支援区分医師意見書作成

Ver-01.00.00.00

和幸システム有限会社

#### はじめに

ORCA 障害支援区分医師意見書作成(以下、本システムと略す)は、日医標準レセプトORCA(以下、ORCA と略す)のデータを利用し、障害支援区分医師意見書を作成するシステムです。 ORCAのAPIを利用していますので、クラウド版ORCAでも利用可能です。 本システムは、Windows10以降のパソコンで運用が可能です。

#### 起動と終了

スタートボタンから、ORCA 障害支援区分医師意見書作成→ORCA 障害支援区分医師意見書作成をクリックして下さい。

#### ライセンスの登録

本システムは、ライセンス登録を行わないと、一定期間経過後は、使用できなくなります。 次の画面が表示されたら、オンライン申請をクリックして下さい。

試用する場合は、あとで登録をクリックして業務を開始して下さい。

ライセンスを登録する場合は、連絡された内容を入力後、ライセンス登録をクリックして下さい。

| 🖷 ユーザー登録                                             |                   | ×           |
|------------------------------------------------------|-------------------|-------------|
| 注意!! 本製品は、フリーウェアではありませ<br>製品登録を行い、ライセンス番号を取得する必要がありま | <b>ั้ん。</b><br>ร. | あとで登録(C)    |
| オンラインでライセンスの申請を行います。                                 |                   | オンライン申請(0)  |
| あと1日間、使用可能です。                                        |                   |             |
| 製品登録までの流れ                                            | ユーザー情報 : LD6      | 8A04A90240M |
| ①オンライン申請からお客様情報を送信して下さい。                             |                   |             |
| ②登録のご確認のメールを弊社から返信します。                               | ライセンス登録           |             |
| ③メールに記載されている振込先に送金下さい。<br>入金確認後、ライセンス番号をメール致します。     |                   |             |
| ③' 販売店経由の場合、ライセンス番号を<br>メールします。                      |                   | ライセンス登録     |

オンライン申請の画面です。インターネット経由で登録画面が表示されます。必要事項を記入して、送信ボ タンをクリックして下さい。ライセンス登録のご案内メールをお送りしますので、その内容に従って下さい。

#### 障害支援区分医師意見書ORCA対応版 申請

| 下記のフォームに入力後、送信ボタンをクリックして申請下さい。購入方法のメールお送り致します。<br>ご入金確認後、購入バスワードを送付致します。 |  |
|--------------------------------------------------------------------------|--|
| 個人情報に関しては、当社内で厳重管理し、第三者に公表することはありません。                                    |  |
| 尚、フリーメールのアドレスでの申請は、お断小しております。                                            |  |

| 必要項目を入力し、送信ボタンを押し       | て下さい (※の部分は必須項目) |                 |
|-------------------------|------------------|-----------------|
| ユーザー情報 ※                | LD 68A04A90240M  | (このまま変更しないで下さい) |
| <b>ふりがな</b> ※ 全角ひらがなで指定 |                  |                 |
| ご担当者氏名(漢字)※             |                  |                 |
| E-Mailアドレス ※ 全て半角 で指定   |                  |                 |
| 医療機関名※                  |                  |                 |
| 所属                      |                  |                 |
| 役職                      |                  |                 |

## メイン画面

本システムのメイン画面です。終了ボタンをクリックすると業務を終了します。

| 💽 ORCA 障害支援区分医師意見書 - 試用中 |                        |             | – 🗆 X              |
|--------------------------|------------------------|-------------|--------------------|
| ファイル(F) ツール(T) ヘルプ(H)    |                        |             |                    |
| 検索条件                     |                        | 表示順 ④ 氏名順   | ¥ (X)              |
| 思者蕃号 [ ] 記人              | 日 2021/06/03 ■▼ □ 梗索除外 | 検索(S) 〇記入日順 | 新規作成(A) "** 」 (^// |
| 対象データ                    |                        |             |                    |
| 患者番号 氏名                  | 性 生年月日 記入日             | カナ氏名 郵便番 住所 |                    |
|                          |                        |             |                    |
|                          |                        |             |                    |
|                          |                        |             | 修正(E)              |
|                          |                        |             |                    |
|                          |                        |             | ERRI(D)            |
|                          |                        |             |                    |
|                          |                        |             |                    |
|                          |                        |             |                    |
|                          |                        |             | 月川時(口)             |
|                          |                        |             |                    |
|                          |                        |             |                    |
|                          |                        |             |                    |
|                          |                        |             |                    |
|                          |                        |             |                    |
| ٢                        |                        |             | >                  |

## 初回起動時の ORCA API 設定

初回起動時または ORCA と接続ができない場合、ORCA の情報を登録する必要があります。

メイン画面のツールメニューの ORCA API 設定をクリックします。

オンプレ版は、IPアドレス等を指定して下さい。

ORCA クラウド版は、ホスト名、ポート番号は、ユーザー名は、代理店様から連絡の内容を指定して下さい。 パスワードは、API バスワードです。API 監視間隔に関しては、現在未使用ですが1を指定して下さい。

証明書ファイルと証明書のバスワードを指定し、保存をクリックして下さい。

| 7(S) |
|------|
|      |
|      |
| セル   |
|      |
|      |
|      |
|      |
| 照(B) |
|      |

#### オプションの設定

運用を開始する際や設定を変更する場合に、設定を行う必要があります。

メイン画面のツールメニューのオプションをクリックします。設定後、保存ボタンをクリックして下さい。

| IT オブション                           | ×     |
|------------------------------------|-------|
| 医療機関情報                             |       |
| 所在地 東京都文京区本駒込2の28016               | 保存(S) |
| 名称 医療法人 和幸医院                       |       |
| 医師名 オルカ シャチ 熊本 太郎                  | キャンセル |
| 電話 03-3946-0001                    |       |
| FAX 03-3946-0002 ORCA参照            |       |
| 仕様設定<br>標準プリンタ設定                   |       |
| EPSON PX-049A Series ~             |       |
| チェック文字 レ ※ 全角の「レ」や「×」や「*」などを指定します。 |       |
|                                    |       |

意見書に記載する医療機関情報を指定します。ORCA参照ボタンをクリックすると、ORCAから データを取得し、表示します。医師名は2人まで指定可能ですので、2人目は入力して下さい。

初期表示のプリンタの指定と意見書のチェック欄n印字する文字を指定します。初期値は、「レ」です。

#### 意見書の新規作成

患者番号を指定し、新規作成ボタンをクリックします。

|                   |        | 스마르 고 티 - 러 | )用甲 |         |            |        |       |                     |    |         |   |      | × |
|-------------------|--------|-------------|-----|---------|------------|--------|-------|---------------------|----|---------|---|------|---|
| ファイル(F) ツ<br>油索条件 | ノール(T) | ヘルプ(H)      |     |         |            |        |       |                     |    |         |   |      |   |
| 息者番号 2            | 2      |             | 記入日 | 2021/   | /06/03 📑 🔻 | □ 検索除外 | 検索(S) | 表示順 ④ 氏名順<br>○ 記入日順 |    | 新規作成(A) |   | 終了() | 0 |
| 食索結果 1            | 件      | 1           |     | 1105/02 |            |        |       |                     |    |         | - |      |   |
| 思者都               | 番号     | 氏名          |     | 性       | 生年月日       | 記人日    | カナ氏名  | 郵便番                 | 住所 |         |   |      |   |

患者が登録済みの場合は、作成画面に移動します。未登録の番号の場合は、メッセージが表示されます。

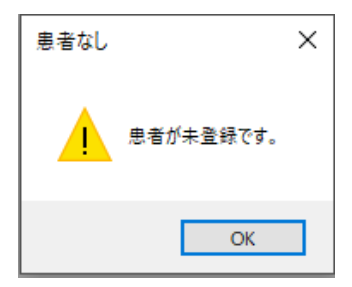

作成画面が表示され、ORCA から取得した情報も表示されています。

入力は、この1 画面で、タブを切り替えて4 画面切り替えながらデータを入力していきます。

| 病に関する意見 身体の状態に<br>本意見書がサービス等利用計画<br>終診察日 2021/06/03 ■           | :名: 橋本 太郎<br>関する意見 行動及び精神:<br>動の作成に当たって利用される<br>こ入日 | 1住別:男 生<br>等~特別な医療 ~そ<br>ことに同意する<br>g 2021/06/03 □▼ | 年月日: S60/05/07<br>の他特記すべき事項<br>作成医 | フリカナ: ハシモト     |                 | 747211   | 1朱存(S) |
|-----------------------------------------------------------------|-----------------------------------------------------|-----------------------------------------------------|------------------------------------|----------------|-----------------|----------|--------|
| 意見書が初回作成<br>地科受診<br>  受診無し<br>  内科 □ 精神科 □ 外科<br>  子の他 □        | ○ ○ ○ ○ ○ ○ ○ ○ ○ ○ ○ ○ ○ ○ ○ ○ ○ ○ ○               | 神経外科 🗌 皮膚                                           | ▲ □ 泌尿器科 [                         | □婦人科 □眼科 □     | □<br>耳鼻咽喉科 □ リノ | \ビリ科 □歯科 |        |
| 「「「「」」」<br>「「」」<br>「」」<br>「」」」<br>「」」<br>「」」<br>「」」<br>「」」<br>「 | 」<br>1 または 2010/5/1の形式                              | で指定                                                 |                                    |                |                 |          |        |
|                                                                 |                                                     | 発症日                                                 |                                    | ORCA参照(O)      |                 |          |        |
|                                                                 |                                                     | 発症日                                                 |                                    |                |                 |          |        |
|                                                                 |                                                     | 発症日                                                 |                                    |                |                 |          |        |
| 、院歴 入院歴に日付は、H1C                                                 | /5/1 または 2010/5/1の刑                                 | 髟式で指定 (月までの                                         | 印字ですので日は1日で)                       |                |                 |          |        |
| ~                                                               | 傷病名                                                 |                                                     | 2.                                 | ~              | 傷病名             |          |        |
| 宝状としての安定性 ※ 不安定                                                 | である場合、具体的な状況を                                       | 記入。特に精神疾患・                                          | 難病については症状の変                        | 動についてわかるように記入。 |                 |          |        |
|                                                                 |                                                     |                                                     |                                    |                |                 |          |        |
|                                                                 |                                                     |                                                     |                                    |                |                 |          |        |
|                                                                 |                                                     |                                                     |                                    |                |                 |          |        |
| 1                                                               | 病の経過及び投薬内容を含め                                       | D治療内容                                               |                                    |                |                 |          |        |
| レージョンをついて、「「「」」「「」」「「」」「「」」「」」「「」」「」」「」」「」」「」」「」」               |                                                     |                                                     |                                    |                |                 |          |        |
| 章害の直接の原因となっている傷                                                 |                                                     |                                                     |                                    |                |                 |          |        |

<入力に際しての共通事項>

チェックボックスは、排他処理していませんので、無しにチェックがある場合も、その他項目にチェックも 可能です。登録前のチェック処理で、確認されメッセージが表示されます。

日付を指定する場所は、R3/5/1 または 2021/5/1 の形式で指定します。月までの印字の場合、日は 1 で 指定して下さい。登録前のチェックで日付形式かを判定し、エラーの場合はメッセージが表示されます。

傷病名以外の文字入力に関しては、ダブルクリックをすると参照入力画面が表示されますので、前回登録した内容や別患者に入力したデータを利用することが可能です。

一度にデータを登録しなくても、途中で保存することが可能です。

## ORCA 病名参照

病名欄の ORCA 参照をクリックすると ORCA のデータを表示します。

| 💌 ORCA病名参照 |            | ×         |
|------------|------------|-----------|
| 患者傷病名      |            |           |
| 病名         | 開始日        | キャンセル     |
| ▶ うつ状態     | 2008-02-02 |           |
|            |            |           |
|            |            | 病名1へ      |
|            |            | 症22∧      |
|            |            | 747-027 \ |
|            |            | 病名3へ      |
|            |            |           |
|            |            |           |
|            |            |           |
| 検索結果 1件    |            |           |
| 病名         | 開始日        |           |
|            |            | 転記決定      |
|            |            |           |
|            |            |           |

病名を選択して、病名1から病名3へのボタンをクリックすると、下の編集領域に転記されます。

| 選択病名 |            |          |
|------|------------|----------|
| 病名   | 開始日        |          |
| うつ状態 | 2008-02-02 | 転記法中     |
|      |            | FAOL/CAE |
|      |            |          |
|      |            |          |

転記決定をクリックすると、作成画面に転記されます。

## 文書の参照入力

病名以外の欄でダブルクリックすると参照入力画面が表示されます。

| 入力》 | 音データ参照   | ×     |
|-----|----------|-------|
| 検索網 | 信果 3件    |       |
|     | 入力内容     | 選択転記  |
| •   | 皮膚部位     |       |
|     | 皮膚疾患     |       |
|     | その他の皮膚疾患 |       |
|     |          | キャンセル |
|     |          |       |
|     |          |       |

転記したい文書を選択(クリックして反転)し、選択転記ボタンをクリックして、作成画面に転記し、 必要に応じて編集して下さい。

## データの修正・印刷発行・削除

データの修正・削除や印刷は、データを検索してから実行します。 基本は、患者番号と記入日を指定して検索ボタンをクリックします。

| 💽 ol             | RCA 障害支援区分                | }医師意見書 - <mark>試用中</mark> |      |           |            |           |                                           |         |
|------------------|---------------------------|---------------------------|------|-----------|------------|-----------|-------------------------------------------|---------|
| 774.<br>検索<br>患者 | ル(F) ツール(T)<br>条件<br>番号 1 | ヘルブ(H)<br>記入日             | 2021 | /05/30 📑  | □ 検索除外 [   | 検索(S) 表示順 | <ul> <li>● 氏名順</li> <li>○ 記入日順</li> </ul> | 新規作成(A) |
| 使采               | 結果 1 任                    |                           |      |           |            |           |                                           |         |
|                  | 患者番号                      | 氏名                        | 性    | 生年月日      | 記入日        | カナ氏名      | 郵便番                                       | 住所      |
| •                | 1                         | 鈴木 健二                     | 男    | H02/04/05 | 2021/05/30 | スズキ ケンジ   | 86000                                     | 熊本市島崎   |

#### 患者番号を指定しないで、記入日の場合は、指定日に作成したデータが表示されます。

| 0       | RCA 障害支援区分         | }医師意見書 - 試用中 |               |                            |                                                                                                    |              |                                     |
|---------|--------------------|--------------|---------------|----------------------------|----------------------------------------------------------------------------------------------------|--------------|-------------------------------------|
| ファイ     | ル(F) ツール(T)        | ヘルプ(H)       |               |                            |                                                                                                    |              |                                     |
| <b></b> | 条件                 |              |               |                            |                                                                                                    |              |                                     |
| 告息      | 番号 📃               | 記入           | .⊟ 2021/05/30 | ■▼ □ 検索除外                  | 検索(S) 表示順                                                                                                    | ● 氏名順        | 新規作成(A)                             |
|         |                    |              |               |                            | // http://www.auto.com/auto.com/auto.c |              | The constraint of the second second |
|         |                    |              |               |                            | 2                                                                                                    |              | • +                                 |
| <b></b> | 結果 2件              |              |               |                            |                                                                                                    |              | • •                                 |
| 検索      | 結果 2件<br>患者番号      | 氏名           | 性生年           | 月日 記入日                     | カナ氏名                                                                                                    | 郵便番          | 住所                                  |
| 検索      | 結果 2件<br>患者番号<br>1 | 氏名<br>鈴木 健二  | 性生年<br>男H02/0 | 月日 記入日<br>14/05 2021/05/30 | カナ氏名<br>スズキ ケンジ                                                                                                    | 野便番<br>86000 | 住所<br>熊本市島崎                         |

#### 検索除外にチェックを付加すると記入日を無効にして検索を行います。

| ファイ<br>検索 | ル(F) ツール(T)<br>:条件      | ヘルプ(H)               |             |                                 |                                 |                            |                 |             |
|-----------|-------------------------|----------------------|-------------|---------------------------------|---------------------------------|----------------------------|-----------------|-------------|
| 。<br>長者   | 番号                      | 記入日                  | 2021,       | /06/03 ₪▼                       | ☑ 検索除外                          | 検索(S) 表示順                  | ● 氏名順<br>○ 記入日順 | 新規作成(A)     |
|           |                         |                      |             |                                 |                                 |                            |                 |             |
| <b></b>   | 結果 3件 患者番号              | 氏名                   | 性           | 生年月日                            | 記入日                             | カナ氏名                       | 郵便番             | 住所          |
| <b></b>   | 8結果 3件<br>患者番号<br>1     | 氏名<br>鈴木 健二          | 性男          | 生年月日<br>H02/04/05               | 記入日<br>2021/05/30               | カナ氏名<br>スズキ ケンジ            | 郵便番<br>86000    | 住所<br>熊本市島崎 |
| <b></b>   | 結果 3件<br>患者番号<br>1<br>2 | 氏名<br>鈴木 健二<br>鈴木 花子 | 性<br>男<br>女 | 生年月日<br>H02/04/05<br>H1 7/05/01 | 記入日<br>2021/05/30<br>2021/05/20 | カナ氏名<br>スズギ ケンジ<br>スズキ ハナコ | 郵便番<br>86000    | 住所<br>熊本市島崎 |

データを検索して表示させてから、修正ボタンや印刷ボタン削除ボタンをクリックします。

削除するとデータの再登録が必要になりますので、ご注意ください。

発行

発行するデータを検索後、印刷ボタンをクリックして下さい。プレビューが表示されます。

| 麗 発行           |                                                                                                    | _ | × |
|----------------|----------------------------------------------------------------------------------------------------|---|---|
|                | 1 / 2 💽 💽 🍳 100 % - 💽 🖓 💭                                                                                                    |   |   |
|                |                                                                                                    |   | ^ |
|                | (3)他科受診         し内科         し「離神経小科         し「成時料         し「新神経小科         し「成時料         し「部神経小科         し「成時料         し「部神経小科         し「近家器科           「一受診無         「し「婦人科」         「し「日本明報料」         「し」月本明報料         「し」第二、1300円         小川・リテーション科         「し「歯科         「し」その他(心臓血管外科)         」 |   |   |
|                | 1. 査病に関する意見                                                                                                    |   |   |
|                | (1)診断名(障害の直接の原因となっている傷病名については1.に記入)及び発症年月日                                                                                                    |   |   |
|                | <u>1. 急性関炎</u><br>発症年月日 (□ 昭和 □ 平成 □ 令和 2 年 2 月 1 日頃)                                                                                                    |   |   |
|                | 2 急性気管支炎 発症年月日 (□昭和 □平成 □/冷和 3 年 2 月 2 日頃)                                                                                                    |   |   |
|                | 光証年月日 (昭和 」一半成学礼   年   月   日頃)                                                                                                    |   |   |
|                | ∧mula: view √ mula:view √ view view √ view view √ mula:view √ mula:view √ mula:view √ mula:view √ mula:view √ view view view view view view view view                                                                                                    |   |   |
|                | 2 2 昭和 平成 2 令和 年 月 ~ 年 月(編編名: )                                                                                                    |   |   |
|                | (2)症状としての安定性 不安定である場合、具体的な状況を記入。                                                                                                    |   |   |
|                | 特に精神疾患・難病については症状の変動についてわかるように記入。)<br>症状としての安定性                                                                                                    |   |   |
|                |                                                                                                    |   |   |
|                |                                                                                                    |   |   |
|                | (3)時合の1月後の1月回2250(1)5%時間の143回及び発売や各を含む2回燃や各<br>時舎の1月回                                                                                                    |   |   |
|                | N5/104M/H5                                                                                                    |   |   |
|                |                                                                                                    |   |   |
|                | 2.身体の状態に関する素見                                                                                                    |   |   |
|                | (1)身体情報 利志婉 (1)方 (1)方)                                                                                                    |   |   |
|                | 身長= 180 cm 体重= 77 kg G過去6ヶ月の体重の変化 🏼 レ増加 【維持 【減少)                                                                                                    |   |   |
|                | (2)四肢欠損 ( ( 無) ( 都位: 四肢欠損 部位 )                                                                                                    |   |   |
|                |                                                                                                    |   |   |
|                | 石竹散 (#2)(注:                                                                                                    |   |   |
|                | (4) 約カの低下 (「毎) (部位: 約力低下部位 程度: [[極   中   番)                                                                                                    |   |   |
|                | (過去5ヶ月の症状の変動) 改善 [] 推持 [] 増果)                                                                                                    |   |   |
|                | (5)関節の拘縮 (□無) 肩関節 右(程度: □握 □中 □重) 左(程度: □軽 □中 □重)                                                                                                    |   |   |
|                | 时開節 右(程度: □軽 □ 中 □ 重) 左(程度: □ 軽 □ 中 □ 重)                                                                                                    |   |   |
|                |                                                                                                    |   |   |
|                |                                                                                                    |   | ~ |
| 障害支援区分医師意見書 A4 | 210 x 297 mm : 縦                                                                                                    |   |   |

## 出力するプリンタを切替える場合、上部のプリンタの矢印をクリックしてプリンタの設定を選択します。

|          | - 12 6 | 1      | 1 / 2 |
|----------|--------|--------|-------|
|          | プリンタの  |        | TFAGE |
| <b>a</b> | 印刷(P)  | Ctrl+P | 4 受 診 |

## プリンタの変更を行って下さい。

| プリンター                                   |                  |                         |                               |
|-----------------------------------------|------------------|-------------------------|-------------------------------|
| プリンター名(N): EPSO                         | N PX-049A Series | ~                       | プロパティ(P)                      |
| <u>状態: 準備完了</u>                         | 7                |                         |                               |
| 種類: EPSON F                             | V-049A Series    |                         |                               |
| 場所; USB001                              |                  |                         |                               |
|                                         |                  |                         |                               |
| コメント:                                   |                  |                         | ファイルへ出力(L)                    |
| コメント:                                   |                  | 印刷部数                    | ファイルへ出力(L)                    |
| コメント:<br>□刷範囲<br>◉ すべて(A)               |                  | 印刷部数<br>部数(C):          | ファイルへ出力(L)<br>1 🔹             |
| コメント:<br>印刷範囲<br>● すべて(A)<br>○ ページ指定(G) | ページから(F)         | 印刷部数<br>部数(C):<br>部単位で日 | ファイルへ出力(L)<br>1<br>・<br>印制(O) |

印刷する場合は、プリンタのマークをクリックして下さい。印刷されます。

PDF で作成文書を保存する場合は、フロッピーのマークをクリックして下さい。 名前を付けて保存の画面が表示されます。

ファイルの種類の PDF ファイルを確認して、保存する場所を指定して下さい。

ファイル名は、障害支援区分医師意見書-記入日西暦8桁+患者名.pdfになっています。

| 整理 ▼ 新11.7+11.ダー                                                                                                    |            |                        |                                |                                          |
|----------------------------------------------------------------------------------------------------|------------|------------------------|--------------------------------|------------------------------------------|
| <ul> <li>PC</li> <li>&gt; ■ 3D オブジェクト</li> <li>&gt; ● ダウンロード</li> <li>&gt; ■ デスクトップ</li> <li>&gt; ■ ドキュメント</li> <li>&gt; ■ ピクチャ</li> <li>&gt; ■ ピデオ</li> <li>&gt; ■ ミュージック</li> </ul> | ^          | 名前<br>.vs<br>ORCA_Syot | aiShien<br>gaiShien_Sample.pdf | 更新日時<br>2021/05/<br>2021/06/<br>2021/06/ |
| » 느 ローカル ディスク (C:)                                                                                                    | ~          | <                      |                                | >                                        |
|                                                                                                    | 查見書-202105 | 30鈴木 健二.pd             | 1                              | Ý                                        |
| ファイル名(N): 障害支援区分医師                                                                                                    |            |                        |                                |                                          |

## 終了時のバックアップ

本システムのデータは1つのファイルに保存されていますので、このファイルをバックアップすることで、 万一の場合でもデータの復旧処理が可能です。

終了時にメッセージが表示されまので、選択して下さい。データの追加修正を行った場合は、バックアップ を行って下さい。

| 確認 |          | ×                    |
|----|----------|----------------------|
| ?  | データをバックフ | <sup>ッ</sup> ップしますか? |
| [  | はいの      | いいえ(N)               |

バックアップを行う場合、他のマシンや外付け HD や USB に保存して下さい。 バックアップファイルは、先頭に英語の曜日を付加しますので、7世代で運用しています。

| ← → × ↑ 📙 « VS_2 → OF                                                                                                    | RCA_SyogaiSh    | ~       | Ö       | P ORCA_     | SyogaiShienのを | 東索          |
|----------------------------------------------------------------------------------------------------|-----------------|---------|---------|-------------|---------------|-------------|
| 整理 • 新しいフォルダー                                                                                                    |                 |         |         |             |               | 0           |
| PC                                                                                                    | ^               | 名前      |         | ~           |               | 更新日時        |
|                                                                                                    |                 | .vs     |         |             |               | 2021/05/    |
| ♣ ダウンロード                                                                                                    |                 | ORCA    | _Syogai | Shien       |               | 2021/06/    |
| デスクトップ                                                                                                    |                 | CRCA    | _Syogai | Shien.accdb |               | 2021/05/    |
| F#1X7                                                                                                    |                 |         |         |             |               |             |
|                                                                                                    |                 |         |         |             |               |             |
| ▶ ピクチャ                                                                                                    |                 |         |         |             |               |             |
| <ul> <li>ビクチャ</li> <li>ビデオ</li> </ul>                                                                                                    |                 |         |         |             |               |             |
| ■ ビクチャ ビデオ ショージック                                                                                                    |                 |         |         |             |               |             |
| <ul> <li>■ ビクチャ</li> <li>■ ビデオ</li> <li>♪ ミュージック</li> <li>*ニ ローカルディスク (C:)</li> </ul>                                                                | <b>.</b> .      | ¢       |         |             |               | ,           |
| <ul> <li>ビクチャ</li> <li>ビデオ</li> <li>シ ミュージック</li> <li>ニ ローカル ディスク (C:)<br/>ファイル名(N): Thursday-ORCA</li> </ul>                                        | SyogaiShien.acc | c db    |         |             |               | ^>          |
| <ul> <li>ビクチャ</li> <li>ビデオ</li> <li>ミュージック</li> <li>ローカルディスク (C:)<br/>ファイル名(N): Thursday-ORCA</li> <li>ファイルの種類(T): accdbファイル(*.a</li> </ul>          | SyogaiShien.acc | c db    |         |             |               | ><br>~      |
| <ul> <li>■ ビクチャ</li> <li>■ ビデオ</li> <li>▶ ミュージック</li> <li>* ローカルディスク (C:)<br/>ファイル名(N): Thursday-ORCA</li> <li>ファイルの種類(T): accdbファイル(*.a)</li> </ul> | SyogaiShien.acc | c<br>db |         |             |               | ><br>><br>> |

#### エラーに関して

本システムは十分なテストを行い出荷しておりますが、エラーが発生する場合があります。 万ーエラーが発生した場合は、操作内容や表示内容をご連絡下さい。 最新のバージョンを確認する場合は、ヘルプメニューのバージョンアップ確認をクリックします。

最新のバージョンが提供されていない場合は、次の表示があります。

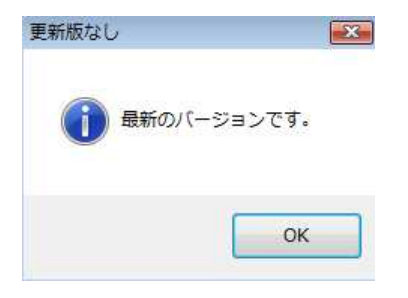

最新のバージョンが提供されている場合は、更新確認の画面が表示されますので、必要時は、はいをクリックします。

| 則新確認       |                  | 23        |
|------------|------------------|-----------|
| <b>?</b> # | 所版 Ver-1.0.0.0に更 | 新しますか?    |
|            | (+1.)(2)         | (1)1)⇒(N) |

機能追加等に関して

本システムは、パッケージ対応ですので、基本的には個別対応を行ってはおりませんが、内容によっては対応する場合もありますので、書面でご連絡下さい。内容を検討してご連絡申し上げます。

#### 処理ログに関して

本システムの処理に関しては、次の場所にログファイルを作成していますので、何か問題がある場合は、 このファイルをご提出いただくことがあります。

本システムがインストールされたフォルダー直下に、log¥年¥月でフォルダーを作成し、日.csv でカンマ区切り形式で処理ログファイルを保存しています。

以下余白